# AssetWise Inspections Mobile Configuration Guide

### Updated: 7/6/2023

### Introduction

AssetWise Inspections Mobile is a companion app to the AssetWise Inspections web portal. App specific configuration is done through the website.

## Working Set

On first login, it's a good idea to limit the number of assets in your working set to cut down on initial data download.

Troubleshooting tip: If initial sync fails after a long wait, check to make sure your working set only contains a handful of assets. Large working sets will slow down the initial download.

### Form Mapping

To create an inspection of a report type on mobile, <u>at least one **mobile**</u> form must be mapped to the report type. Report types that don't have any mobile forms mapped will not appear in the Report Type dropdown when creating a report.

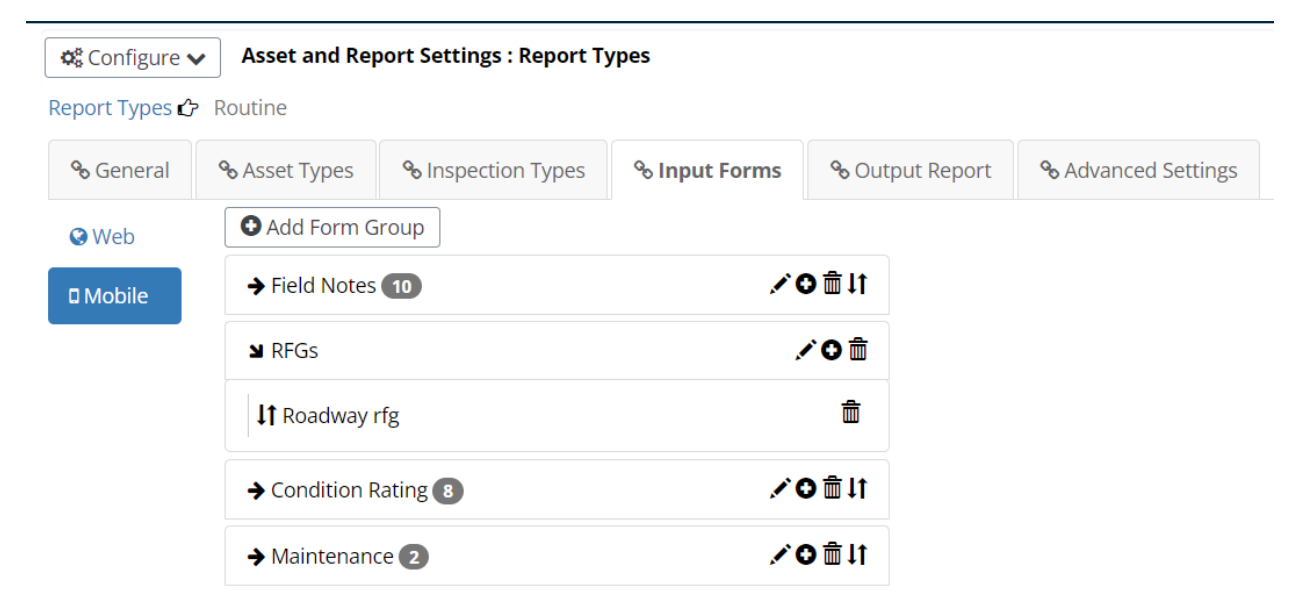

Troubleshooting tip: If Report Type dropdown is blank on mobile when creating a report, it's because no mobile forms are mapped to that report type.

# Form Configuration

### Type: Designer

Designer forms are the 'Forms Designer' type and will be the most common type of configuration needed.

| Seconfigure Section Asset and Report Settings : Forms      |             |
|------------------------------------------------------------|-------------|
| Forms  Vold Follow Up Action Form                          |             |
| General Role Security                                      |             |
| Name: *                                                    | Platform: * |
| Old Follow Up Action Form                                  | Mobile      |
| Description:                                               | Type: *     |
| Mobile version of FUA form, not in the maintenance module. | Designer -  |
|                                                            |             |
| Lesign                                                     |             |

Mobile displays all fields and labels in a **single-column** format. The order is determined by the coordinates of objects placed on Forms Designer.

Behind the scenes, there is a numerical <u>order</u> column that re-calculates every time the form is saved.

| Form                | is Designer            | Step 1                                                        | .: Order X (                               | coordinates       |                                                            |                                                               |           |   |         |                |
|---------------------|------------------------|---------------------------------------------------------------|--------------------------------------------|-------------------|------------------------------------------------------------|---------------------------------------------------------------|-----------|---|---------|----------------|
|                     | Old Follow Up          | Action Form*<br>Structure Nu<br>Facility Carr<br>Feature Inte | imber <mark>2</mark><br>ied 5<br>rsected 8 | FOLLOW-UP ACTION  | IS <b>1</b><br><b>3</b> Ins<br><b>6</b> Ins<br><b>9</b> Ma | spector <sup>4</sup> 7<br>spection Date 7<br>aint. Section 10 |           |   |         |                |
| 5                   | Referen                | ce Feature                                                    | Recommende                                 | ed Action/Comment |                                                            | Component<br>Rating                                           | Rec. Type |   | Step 2: | Order Y coords |
|                     | #1                     | ~                                                             |                                            |                   |                                                            | ~                                                             |           | ~ |         |                |
|                     | #2                     | ~                                                             |                                            |                   |                                                            | ~                                                             |           | ~ |         |                |
| <u>≁ ≁</u><br>≝     | #3                     | ~                                                             |                                            |                   |                                                            | ~                                                             |           | ~ |         |                |
| <b>%</b>            | #4                     | ~                                                             | _                                          |                   |                                                            |                                                               |           | ~ |         |                |
| #                   | #5                     | ~                                                             |                                            |                   |                                                            |                                                               |           | ~ |         |                |
|                     | #6                     | ~                                                             |                                            |                   |                                                            |                                                               | -         |   |         |                |
| 10:00               |                        | ·                                                             |                                            |                   |                                                            | ·                                                             |           | Ŷ | Ļ       |                |
| 12:29               |                        |                                                               |                                            |                   |                                                            |                                                               |           |   |         |                |
| <del>~</del>        | UIA FOIIOW             | Up Action Fo                                                  | rm                                         |                   |                                                            |                                                               |           |   |         |                |
| FOLLO               | W-UP ACTIC             | 2                                                             |                                            |                   |                                                            |                                                               |           |   |         |                |
| Structu             | ire Number             |                                                               |                                            | 2                 |                                                            |                                                               |           |   |         |                |
| 01060               | 0013603019             |                                                               |                                            | 3                 |                                                            |                                                               |           |   |         |                |
| Inspec <sup>-</sup> | tor 4                  |                                                               |                                            |                   |                                                            |                                                               |           |   |         |                |
| Facility            | Carried                |                                                               |                                            |                   |                                                            |                                                               |           |   |         |                |
| SH 24               |                        |                                                               |                                            | 6                 |                                                            |                                                               |           |   |         |                |
| Inspec              | tion Date <sup>7</sup> |                                                               |                                            |                   |                                                            |                                                               |           |   |         |                |
| Feature             | e Intersecte           | d <sup>8</sup>                                                |                                            | _                 |                                                            |                                                               |           |   |         |                |
| DRAW                |                        |                                                               |                                            | 9                 |                                                            |                                                               |           |   |         |                |
| Maint.              | Section 10             |                                                               |                                            |                   |                                                            |                                                               |           |   |         |                |
| 03                  |                        |                                                               |                                            |                   |                                                            |                                                               |           |   |         |                |
| Recom               | mended Ac              | tion/Comment                                                  |                                            |                   |                                                            |                                                               |           |   |         |                |
| 0                   | Ō                      |                                                               | ~ ~                                        |                   |                                                            |                                                               |           |   |         |                |
|                     |                        |                                                               |                                            |                   |                                                            |                                                               |           |   |         |                |

# The **Order** recalculates based on X and Y coordinates in the layout.

#### **Positioning**

Check coordinates of items in the positioning window on the **right side** of Forms Designer:

| Positioni         | ng:     |     |
|-------------------|---------|-----|
| Тор:              | 9px     | Тој |
| Left:             | 7px     | Lef |
| Width:            | 850px   |     |
| Height:           | 20px    |     |
| Element<br>Group: | <b></b> |     |

Top: Y coordinate of the top-left corner

Left: X coordinate of the top-left corner

### Type: Maintenance Items

The Maintenance form is shown automatically on mobile if Maintenance Items are allowed to be created on the asset. It does **not** need a form mapped.

| 📽 Configure 🗸        | Asset an    | nd Report Settings : Maint | enance Types    |                     |                                                               |
|----------------------|-------------|----------------------------|-----------------|---------------------|---------------------------------------------------------------|
| Maintenance Typ      | bes 🖒 Maint | tenance Needs              |                 |                     |                                                               |
| ବ୍ତ General          | % Fields    | � Asset Detail Page Mai    | ntenance Fields | 𝗞 Advanced Settings |                                                               |
| Name:                | Mainten     | ance Needs                 | *               |                     |                                                               |
| Description:         |             |                            |                 |                     |                                                               |
|                      |             |                            | u               |                     | Each Maintenance Item has its<br>own mobile interface that is |
| Workflow:            | Mainter     | nance Workflow             | ~ *             |                     | The same XV ordering concent                                  |
| Mobile<br>Interface: | 🖬 Desig     | n 🔶                        |                 |                     | applies to interfaces.                                        |
| Output<br>Interface: | 🖿 Desig     | n                          |                 |                     |                                                               |

# Type: Repeating Field Group

| Configure • | Asset and R   | eport Settings : Forms |                          |   |
|-------------|---------------|------------------------|--------------------------|---|
| Forms 🕨 Roa | adway rfg     |                        |                          |   |
| General     | Role Security |                        |                          |   |
| Name: *     |               |                        | Platform: *              |   |
| Roadway rfg |               |                        | Mobile                   | Ŧ |
| Description | :             |                        | Type: *                  |   |
|             |               |                        | Repeating Field Group    | Ŧ |
|             |               |                        | Repeating Field Group: * |   |
|             |               |                        | Roadway                  | • |
| 🖾 Desigr    | n             |                        |                          |   |
|             |               |                        |                          |   |

The form type used for displaying repeating field groups

Select the Repeating Field Group type to be used.

**Design** from the Form configuration page allows you to design the **Header** of the RFG.

An RFG form must have at least **one** element in it's header form.

### **RFG** configuration

| Asset and Report Settings : Repeating Field Groups |                   |                    |                      |                 | Templates can be designed from the RFG                                      |  |  |
|----------------------------------------------------|-------------------|--------------------|----------------------|-----------------|-----------------------------------------------------------------------------|--|--|
| Repeating Field G                                  | iroups 🖒 Ro       | adway              |                      |                 | config page.                                                                |  |  |
| <b>%</b> General                                   | <b>%</b> Fields   | <b>%</b> Instances | <b>%</b> Advanced Se | ettings         | The same XY ordering concept applies to templates                           |  |  |
| Name:                                              | Roadway           |                    |                      | *               | templates.                                                                  |  |  |
| Description:                                       | TXDOT Sp<br>Group | pecific Roadwa     | y Repeating Field    | Æ               |                                                                             |  |  |
| Туре:                                              | Designer          |                    |                      | *               |                                                                             |  |  |
| Available on<br>queries?                           | ● Yes ○ No        | D                  |                      |                 |                                                                             |  |  |
| Web Interface:                                     | 🖾 Design          |                    |                      |                 | *Make sure to select Mobile Interface Design                                |  |  |
| Mobile<br>Interface:                               | 🖿 Design          | <b>~</b>           |                      |                 | U U                                                                         |  |  |
| Output<br>Interface:                               | 🖿 Design          |                    |                      |                 |                                                                             |  |  |
| <u>Permissions</u>                                 |                   |                    |                      |                 |                                                                             |  |  |
| Configure <b>•</b>                                 | Asset             | and Report         | Settings : Repea     | ating Field Gro | oups                                                                        |  |  |
| Repeating Field                                    | Groups 🖒          | Roadway            |                      |                 |                                                                             |  |  |
| <b>%</b> General                                   | <b>%</b> Fields   | <b>ର</b> Insta     | nces <b>% Adva</b>   | anced Setting   | <b>[5</b>                                                                   |  |  |
|                                                    | Add Ne            | ew Text:           | ADD NEW UND          | ERRECORI        |                                                                             |  |  |
|                                                    | Ad                | dd Type:           | Button               | ~               |                                                                             |  |  |
|                                                    | Can               | Delete:            | True                 | ~               | <b>Can Delete:</b> Determines if RFGs can be deleted from mobile            |  |  |
| Defa                                               | ault Instance     | e Count:           | 0                    |                 |                                                                             |  |  |
|                                                    | Reord             | er Type:           | Buttons              | ~               | <b>Reorder Type:</b> <i>NoReordering</i> disables re-<br>ordering on mobile |  |  |

#### Type: Elements

The Elements form is shown automatically on mobile if Report Type allows elements to be created. It does **not** need a form mapped on web.

Troubleshooting tip: If you can't add elements to mobile within a report, navigate to the Elements form on web **for that asset** then resync.

# Converting from InspectTech Collector Mobile

### Obsolete Forms

Certain forms are no longer required to be mapped to a report type and should be removed from configuration:

D Mobile

- Inspection Info
- Pictures and Files
- Elements
- Maintenance

| ■ Report Info         | <b>.×○</b>           |
|-----------------------|----------------------|
| ↓↑ Inspection Info    | <del></del> <b> </b> |
| It Pictures and Files | Ê                    |
|                       |                      |

All of these are classified as form types:

- Product OR
- Maintenance

Both form types can be un-mapped and removed once ready to convert fully to new mobile app.

#### **Converting Forms**

Existing mobile forms will already have the order column populated so technically they will work out of the box.

They will need spot checked to make sure labels/fields match up in a logical manner.

# Troubleshooting

### Memo Fields

These are not currently supported on mobile.

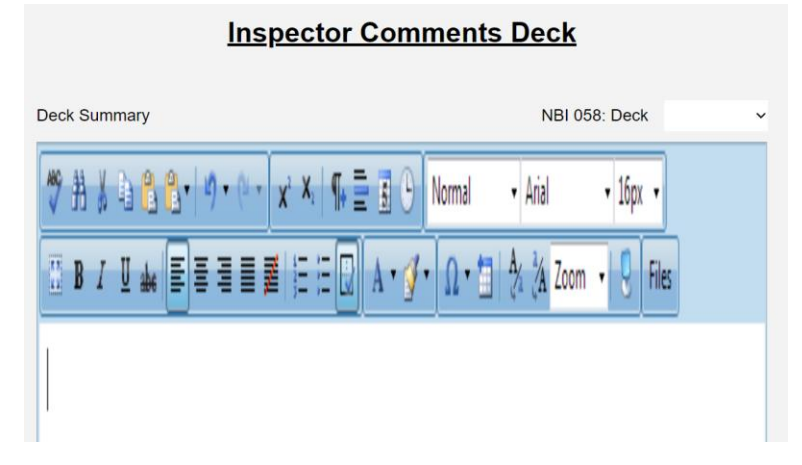

#### Erase Local Data

This setting returns from Collector. This will erase all local data on the device.

It is required when:

- Changing configuration on web
  - Forms, report types, etc

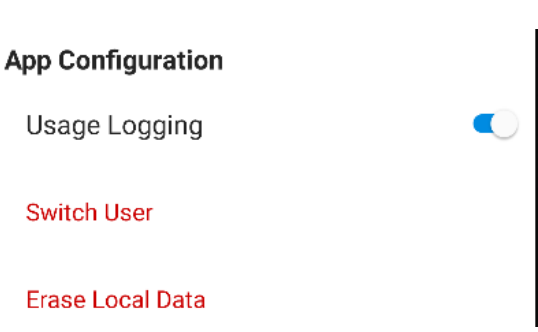

- The mobile app is updated
- Errors logging in / syncing

# Long Load times during login

Make sure your Working Set only contains a handful of assets.

For additional troubleshooting, refer to the Mobile Application wiki in Azure (Bentley internal use only).